# 附录 APowerPCB5. 0.1 中的无模命令

#### 1. 全局设置(Global Settings)

- C 补充格式,在内层负片设计时用来显示 Plane 层的焊盘及 Thermal。 使用方法是:在键盘上输入 C 显示,再次输入 C 可去除显示。 //打开或关闭设计画面的互补显示模式。
- D 打开或关闭当前层显示,使用方法是:从键盘上输入 D 来切换。建议设计时用 D 将 Display Current Layer Last = ON 的状态下。
- D0 打开或关闭过孔显示模式。
- E 布线终止方式切换,可在下列3中方式间切换。
   "End No Via" 布线时 Ctrl+点击时 配线以无 VIA 方式终止
   "End Via" 布线时 Ctrl+点击时 配线以 VIA 方式终止
   "End Test Point" 布线时 Ctrl+点击时 配线以测试 PIN 的 VIA
   方式终止
   使用方法是:从键盘上输入 E 来切换。
- I 数据库完整性测试,设计过程中发现系统异常时,可试着敲此键。
- L<n> 改变高亮层为第 n 层。"n"可以是层编号或层名,例如"L 2"或 "L Top"
- N<s> 用来让 NET 高亮显示,"s"为要显示的信号名。可以堆栈方式逐个显示信号,例如"N GND"无模式命令高亮显示整个"GND"网络,再执行"N A13"无模式命令则继续高亮"A13"网络。
- N- 以高亮操作相反的顺序取消高亮。
- N 取消所有的高亮显示信号。
- 0<r>> 将焊盘和走线以其外框形式显示; //选择用外形线来显示焊盘与配线。
- PO 铺铜在显示其外框和铺满之间切换;//自动敷铜外形线 ON/OFF 切换。
- Q 打开快速测量器,以当前位置开始测量。可以快速测量 dx, dy 和 d。 主意精确测量时将状态框中的 Snaps to the design grid 取消。
- QL 快速测量配线长度。可对线段、网络、配线对进行测量。 测量方法如下:先选择需要测量的线段、网络或配线对,然后键入 "QL"无模命令后,将生成一个长度报告。

- R<n> 设置最小显示线宽,小于此值的线则只显示其中心线,比如"R 8"。
- RV 在输出再使用文件 Reuse 时,用于切换参数设定。有关详细信息请 参见"To Make a Like Reuse in Object Mode"//保持建立重复性 使用电路模式。
- SPD 显示 split/mixed plans 层数据,该命令控制 split/mixed planes 参数对话框中的一个参数。//显示生成混合\分割层的数据。
- SPI 显示 plane 层的 thermal。该命令控制 split/mixed planes 参数对 话框中的一个参数。//显示热焊盘标示符号 "X"。
- SPO 显示 split/mixed planes 层的外形线。该命令控制 splix/mixed planes 参数对话框中的一个参数。//只显示混合\分割层的外框。
- T 设置 PCB 视图为透明显示模式,在复杂板子设计时很有用。
- X Text 文字外形线显示切换。//打开或关闭文字外框显示。
- W<n> 改变线宽到<n>,比如"₩ 30"。

### 2. 栅格 (Grids)

- G<x>{<Y>} 全局栅格设置。第二个参数是可选的。可同时改变设计与 VIA Grid。 如 G25 或 G25 25
- GD<x>{<Y>} 显示栅格设置。第二个参数为可选项。如 GD25 25 或者 GD100。
- GP 切换极坐标 grid。极坐标 grid 在设计外形为圆形、或者元件布局按 极坐标方式放置时使用。//打开或关闭极性栅格。
- GP r a 移动到一个制定的极坐标, r 为半径, a 为角度。
- GPR r 在角度 a 一定的条件下,移动到一个制定的径向半径为 r 的点。
- GPA a 在径向半径 r 一定的条件下,按制定的角度 a 移动。
- GPRA da 在径向半径 r 一定的条件下,按制定的角度 da 进行移动。
- GPRR dr 在角度 a 一定的条件下, 按当前的径向半径 dr 进行移动。
- GP<xx> 设置设计栅格(grid),如GR 8-1/3,GR 25 25,or GR25。

GV<xx> 设置过孔栅格(Via grid),如GV 8-1/3,GV 25 25, or GV25。

#### 3. 查找 (Search)

- S<s> 查找元件元件或引脚,如S U1、S U1.1。
- S<n><n> 查找一个绝对坐标点,比如 "S 1500 1200"。
- SR<n><n> 查找一个相对坐标点,如 SR -200 100。
- SRX<n> 保持当前Y坐标不变,查找一个相对X坐标点,如SRX 300。
- SRY<n> 保持当前 X 坐标不变,查找一个相对 Y 坐标点,如 SRY 400。
- SS<s> 查找并选中某一个或某一类元件,因为此命令支持通配符号 "\*", 如 SS U10。
- 注意: 快捷命令中的空格非常重要,如 SS W1 与 S SW1 具有完全不同的含义。SS W1 是检索并选中 W1 这个元件,而 S SW1 则是检索 SW 的元件。
- SS <s>\* 在检索命令中可以使用 \* 号,进行批处理选择。方法是在 SS 后输 入空格,在输入检索的字符名和 \* 号。如 SS C\*,可以选中所有以 字母 C 开头的元件。
- 注意: 该命令在进行元件布局时非常有用如您可以用 SS R\*选中所有的电 阻然后通过选择 pop-up meun 中的 Move Sequential 来逐个移动原 件,进行布局。
- SX<n> 保持当前 Y 坐标不变,移动一个制定的绝对坐标 X 点,如 SX 300。
- SY<n> 保持当前 X 坐标不变,移动一个制定的绝对坐标 Y 点,如 SY 400。
- XP 查找并选中使用像素而不是线宽的线段。该命令允许用户对那些拐 角处的宽度小于线宽时进行调整。

#### 4. 角度(Angles)

- AA 切换到任意角度模式。
- AD 切换到 45°模式。
- A0 切换到直角模式。
- 5. 取消(Undo)

- UN[<n>] 用户设定 Undo 的次数。系统可以允许设置 undo (1-100); <n>是可 选项,如 UN 2 的含义是只允许一次 undo。//可取消多次的操作,因 为 n 是可变的。
- RE[<n>]
   用户设定 Redo 的次数。系统可以允许设置 redo (1-100); <n>是可

   选项,如 RE 2 的含义是只允许一次 redo。//重复多次操作。

### 6. 设计规则检查 (Design Rules Checking) (DRC)

- DRP 打开设计规则检查,禁止违背设计规则的操作。
- DRW 对违背设计规则检查的操作给出警告。
- DRI 忽略安全间距检查。
- DR0 完全关闭设计规则(注意此时有些功能无法使用)。

#### 7. 走线 (Routing)

- E 布线终止方式切换,可在3种方式间切换。(上文已介绍)//在这两种模式之间切换:以过孔暂停走线、不以过孔暂停走线。
- LD 使当前层走线在垂直和水平方向上切换。
- PL<n><n> 设置当前操作的层对。"n"可以是层编号也可以是层名称。如 PL 1 2 或者 PL top bottom
- SH 推挤方式 ON/OFF 切换。//打开或关闭推挤模式。
- V<name> 选择 via 类型,如 V标准 via。//选择当前使用的过孔类型。
- VA 自动选择过孔 (via)。
- VP 使用埋孔 (partial via)。
- VT 选择使用贯穿 via。//使用通孔
- T 使视图在透明模式和正常模式之间切换。

#### 8. 绘图对象 (Drafting Objects)

- HC 切换到绘制圆形图形模式。
- HH 切换到绘制非封闭图形模式。

HP 切换到绘制多边形图形模式。

HR 切换到绘制矩形图形模式。

### 9. 替代鼠标单击 (Mouse Click Substitutes)

M 激活当前功能模式下的弹出菜单,相当于单击鼠标右键。

Spacebar 相当于在当前"十"字光标位置单击鼠标左键,比如增加走线拐角。

#### 10. 其他方面(Various)

- ? 显示当前帮助主题
- BMW 打开 BMW (Basic Media Wizard) 对话框口。详见"To Use BMW"。
- BLT 打开 BLT (Basic Log Test) 对话窗口。详见"To Run BLT"。
- F<s> 快速打开文件,"s"为待打开文件的路径和名字。

# 附录 BPowerPCB5.0.1 中的快捷键

#### 1. 控制快捷键(Control Shortcuts)

- Ctrl+A 选择全部。
- Ctrl+B 以板框为界整体显示当前设计。
- Ctrl+C 复制。
- Ctrl+D 刷新。
- Ctrl+E 移动。
- Ctrl+F 水平镜像翻转。
- Ctrl+G 建立组合。
- Ctrl+H 高亮。
- Ctrl+I 以任意角度转换。
- Ctrl+J 在布线模式下使用鼠标"十"字光标中心呈环形。
- Ctrl+K 建立簇。
- Ctrl+L 排列元件。
- Ctrl+M 长度最短化。
- Ctrl+N 建立新元件。
- Ctrl+O 打开文件。
- Ctrl+P 不在使用中。

- Ctrl+Q 调出被选中对象的"查询与修改"对话框。
- Ctrl+R 以 90°角度为单位旋转。
- Ctrl+S 存盘。
- Ctrl+T 不在使用中。
- Ctrl+U 取消高亮。
- Ctrl+V 粘贴。
- Ctrl+W 以 Zoom 模式查看。
- Ctrl+X 剪切。
- Ctrl+Y 扩展。
- Ctrl+Z 取消操作。
- Ctrl+Alt+C 调出颜色设置对话框。
- Ctrl+Alt+D 打开【Preference】对话框的【Design】标签页。执行【Setup】—> 【Preference】菜单命令可以调出【Preference】对话框。
- Ctrl+Alt+E 显示整个设计。
- Ctrl+Alt+F 打开选择过滤器。
- Ctrl+Alt+G 打开【Preference】对话框。
- Ctrl+Alt+J 增加跳线。
- Ctrl+Alt+M 打开或关闭主菜单。
- Ctrl+Alt+N 设置网络查找。
- Ctrl+Alt+P 查找前一设计画面。
- Ctrl+Alt+S 打开状态窗口。
- Ctrl+Alt+T 没被使用。
- Ctrl+BackSpace 重做。
- Ctrl+PageDown 打开快速测量器,从当前位置开始测量。

### 2. 功能快捷键(Function Key Shortcuts)

- F1 打开在线帮助。
- F2 增加走线。
- F3 动态走线模式。
- F4 在设定的层对之间切换。
- F5 选择引脚对。
- F6 选择网络。
- F7 选择半自动走线。
- F8 打开或关闭鼠标移动压缩。

F9 绝对坐标与相对坐标之间的切换。

F10 结束记录。

## 3. 其他快捷键(Other Key Shortcuts)

| BackSpace | 在走线是每按一次【BackSpace】键就可以删除当前位置前一拐角。 |
|-----------|------------------------------------|
| Esc       | 按键盘上【Esc】退出当前操作模式。                 |
| Μ         | 相当于单击鼠标右键。                         |
| Spacebar  | 按键盘上的【Spacebar】(空格键)相当于单击鼠标左键。     |
| Tab       | 循环捕捉。                              |

# 附录 CBlazeRouter 中的快捷键

### BlazeRouter 中的快捷键

| F1        | Help,基于当前内容给出帮助信息。                       |
|-----------|------------------------------------------|
| F2        | 在禁止动态布线功能的情况下进行交互式布线。                    |
| F3        | 在使能动态布线功能的情况下进行交互式布线。                    |
| F5        | Zooms in ,在导航窗口(Navigation Window)放大视图。  |
| F6        | Zooms out ,在导航窗口(Navigation Window)缩小视图。 |
| F8        | Locks view,锁定导航窗口中的视图。                   |
| F9        | Autorouting, start。启动全自动布线。              |
| F10       | Autorouting, resume。恢复全自动布线。             |
| F11       | Autorouting, pause。暂停全自动布线。              |
| F12       | Autorouting, stop。停止全自动布线。               |
| AA        | 布线角度为任意角。                                |
| AD        | 布线角度为 45°角。                              |
| AO        | 布线角度为 90°角。                              |
| DP        | 区分受保护的对象,受保护的对象以空心线显示。这是切换命令。            |
| DRC       | 在先检查模式(DRC mode)打开或关闭。                   |
| L <n></n> | 设置当前层(Layer)。                            |
| W <n></n> | 改变当前导线宽度(Trace Width)。                   |
| Backspace | 撤销布线。                                    |
| End       | 刷新(Redraw)。                              |
| Escape    | 取消(Cancel)。                              |

Home 显示整个电路板(Zooms to board)。

PageDown 缩小鼠标所在位置(Zooms out at pointer)。

PageUp 放大鼠标所在位置(Zooms in at pointer)。

Alt+G 在锁定布线栅格与不锁布线栅格之间切换。

Ctrl+A 选择电路板上所有对象。

Ctrl+B 显示整个电路板(Zooms to board)。

Ctrl+D 刷新 (Redraw)。

Ctrl+S 保存当前设计 (Save file)。

Ctrl+Enter 打开【Options】对话框。

以上都是自己闲时整理供网友们学习,欢迎到 PowerPCB 专业群 42336805、 PCB Layout 学习群 48381494,共同学习,共同提高!